## Elektronická evidence SZZ – pro vyučující

Evidence státních závěrečných zkoušek (SZZ) se děje výhradně prostřednictvím Studijního informačního systému (SIS). Proto i **vyplňování protokolu** od AR 2018/19 probíhá v prostředí SIS. Za řádné vyplnění protokolu nese odpovědnost **předseda komise**. Protokol se vyplňuje při každé dílčí zkoušce, tedy i při obhajobě. Po obhajobě je třeba generovat a podepsat i **závěrečný protokol.** Doporučujeme vyzkoušet předem celý proces v testovacím prostředí SIS https://is.cuni.cz/teststud/login.php

Přihlašte se do SIS – s rolí "učitel" (případně příslušný referent) Zde modul "**Státní závěrečné zkoušky**" – UCITEL (v ostré verzi "PROTOKOLY")

## Vyhledávání

| odle příjmení studenta či podle komise:                                                                                                    |
|----------------------------------------------------------------------------------------------------|
| <b>Státní závěrečné zkoušky - (UCITEL)</b> (verze: 223)<br>Akademický rok 2018                                                                                          |
| 79:43 💩 😰 ★ 🚇 Vyhledávání studentů Komise Nastavení<br>Filtr                                                                                                    |
| Testovací prostředí - Testovací prostředí - Testovací prostředí<br>Data této databáze jsou obnovována každého 1. a 15. dne každého měsíce daty z produkčního prostředí. |
| - Filtr 🏶 🏶                                                                                                    |
| Katedra: 🖌 🕺                                                                                                    |
|                                                                                                    |
| Komise:                                                                                                    |
| Jméno:                                                                                                    |
| Příjmení:                                                                                                    |
| Forma studia:                                                                                                    |
| Obor studenta: Dastorační a sociální práce (DSD)                                                                                                    |
| Předmět: 4                                                                                                    |
| Typ předmětu:                                                                                                    |
| Termín: v období:                                                                                                    |
| Studijní stav:<br>absolvoval<br>opakuje<br>přerušeno<br>přijat k studiu<br>rozlož.ročník - ISP                                                                          |
| Stav kontroly:                                                                                                    |
| tav rozpracovanosti:                                                                                                    |
| Druh studia:                                                                                                    |
| Záznamů na stránku: 50 ▼                                                                                                    |
| Hledat                                                                                                    |
|                                                                                                    |
|                                                                                                    |

Horní lišta – **NASTAVENÍ** – aktuální AR **FILTR**:

Období – zaškrtnout SZZ

Komise – nutno vybrat! Žel, zde nutno buď zkoušet, až naleznete "svoji" komisi, nebo v rozbalovacím menu vyhledat podle čísla, které je originální pro každou komisi. Čísla jsou obvykle uvedená u celkového přehledu – harmonogramu SZZ.

Např. Subkomise PSP, 28.1.2019 v 8:00, č. 21608 je komise pro Pedagogiku a speciální pedagogiku v daný termín.

Poznámka: v rozbalovacím menu se nabídne pouze ta komise, jejíž jste členové. (Jste-li do SIS přihlášeni s oprávněním "učitel" a nikoliv vyšším)

| Období:        | SZZ                                                                      |            |
|----------------|--------------------------------------------------------------------------|------------|
| Komise:        | Subkomise (Obor: PSP, Datum: 28.01.2019 8:00) [SZZ] (21608) [Z] (21608)  | <b>4</b> 7 |
| Jméno:         |                                                                          |            |
| Příjmení:      | Subkomise (Obor: KKPP, Datum: 05.02.2019 9:00) [SZZ] (21596) [Z] (21596) |            |
| Forma studia:  | Subkomise (Obor: KKPP, Datum: 05.02.2019 9:00) [SZZ] (21602) [Z] (21602) |            |
| Obor studenta: | Subkomise (Obor: PSP, Datum: 28.01.2019 8:00) [SZZ] (21721) [Z] (21721)  |            |
| Předmět:       | Subkomise (Obor: PSP, Datum: 28.01.2019 8:00) [SZZ] (21608) [Z] (21608)  |            |
| Typ předmětu:  | Subkomise (Obor: PSP, Datum: 28.01.2019 8:00) [SZZ] (21610) (21610)      |            |
| Termín:        | Subkomise (Obor: PSP, Datum: 28.01.2019 8:00) [SZZ] (21609) [Z] (21609)  | [dd.m      |
| Studijní stav: | Subkomise (Obor: PSP, Datum: 28.01.2019 8:00) [SZZ] (21607) [Z] (21607)  |            |
|                | Subkomise (Obor: PSP, Datum: 29.01.2019 8:00) [SZZ] (21612) [Z] (21612)  |            |
|                | Subkomise (Obor: PSP, Datum: 29.01.2019 8:00) [SZZ] (21611) (21611)      |            |
|                | Subkomise (Obor: PSP, Datum: 30.01.2019 8:00) [SZZ] (21676) (21676)      | 📰 [dd.m    |
| Stav kontroly: | <b>T</b>                                                                 |            |

Příjmení – zadat (možno vynechat, zobrazí se všichni studenti v dané komisi; ale při zadání příjmení, a nikoliv (sub)komise, budete stejně upozorněni na nutnost výběru příslušné komise) "Hledat"

(Možno pochopitelně vyhledávat i podle jiných kritérií, ale vždy nutno zadat nějakou konkrétní komisi) Dále – "Vyplňování protokolu"

Kliknutím na KOMISE v horním řádku lze vyhledat popis a složení komisí, případně další informace.

# Vyplňování protokolu

| Naiít | příslušného | studenta | (viz vý  | še) |
|-------|-------------|----------|----------|-----|
|       |             |          | 、··- · , | ~~, |

| Komise:               | Subkomise (Obor: PSP, Datum: 28.01.2019 8:00) [SZZ] (21608) [Z] (21608) 💌 🎢 🋱                       |
|-----------------------|----------------------------------------------------------------------------------------------------|
| Jméno:                |                                                                                                    |
| Příjmení:             |                                                                                                    |
| Forma studia:         | 💌                                                                                                   |
| Obor studenta:        | <b>x</b>                                                                                            |
| Předmět:              | <b>v h</b>                                                                                          |
| Typ předmětu:         | 🛛                                                                                                   |
| Termín:               | v obdobi: 🗷 [dd.mm.rrr]                                                                             |
| Studijní stav:        | absolvoval<br>opakuje<br>přerušeno<br>přjat ktudiu<br>rozlož.ročník - ISP v v období: I (d.mm.rrrr) |
| Stav kontroly:        | 🔍                                                                                                   |
| Stav rozpracovanosti: | 💌                                                                                                   |
| Druh studia:          | <b>V</b>                                                                                            |
| Záznamů na stránku:   | 50 💌                                                                                                |
|                       | Hledat                                                                                              |
| ′ýsledky 1-5 z 5 1    |                                                                                                    |

| 2 | 2   | Fakulta | ♦ Příjmení                 | Obor<br>studenta | počet SZ<br>splněných/zapsaných | ◆ ◆ Komise                                                  | 🕈 🕈 Termín       | Výsledek zkoušky | ♦ ₱ Předmět                                   |
|---|-----|---------|----------------------------|------------------|---------------------------------|-------------------------------------------------------------|------------------|------------------|-----------------------------------------------|
|   | ) 📝 | ETF     | Pavel Cina                 | PSP              | 2/5                             | Subkomise (Obor: PSP, Datum: 28.01.2019 8:00) [PSP] (21608) | 28.01.2019 08:00 | (25.06.2018)     | Pedagogika a speciální pedagogika (RZSZPSP03) |
|   |     | ETF     | Lenka Dvořáková            | PSP              | 2/5                             | Subkomise (Obor: PSP, Datum: 28.01.2019 8:00) [PSP] (21608) | 28.01.2019 08:00 | (10.09.2018)     | Pedagogika a speciální pedagogika (RZSZPSP03) |
|   |     | ETF     | 📕 Michaela Lengálová, DiS. | PSP              | 0/5                             | Subkomise (Obor: PSP, Datum: 28.01.2019 8:00) [PSP] (21608) | 28.01.2019 08:00 | 0                | Pedagogika a speciální pedagogika (RZSZPSP03) |
|   |     | ETF     | 🖪 Gabriela Ligocká         | PSP              | 1/5                             | Subkomise (Obor: PSP, Datum: 28.01.2019 8:00) [PSP] (21608) | 28.01.2019 08:00 | 0                | Pedagogika a speciální pedagogika (RZSZPSP03) |
|   |     | ETF     | 🚨 Miroslav Mirga           | PSP              | 0/5                             | Subkomise (Obor: PSP, Datum: 28.01.2019 8:00) [PSP] (21608) | 28.01.2019 08:00 | (29.01.2018)     | Pedagogika a speciální pedagogika (RZSZPSP03) |

′ýsledky 1-5 z 5 🚹

A u příslušného studenta kliknout na symbol tužky s papírem "upravit".

|  | 2 | ETF    |
|--|---|--------|
|  |   | pravit |
|  | 2 | ETF    |
|  | 2 | ETF    |

Otevře se příslušný protokol.

#### PROTOKOL vyplníte následujícím způsobem:

Pozn.: Vyplňuje se jednotlivě protokol o *každé* zkoušce zvlášť, tedy i o obhajobě závěrečné práce.

| 479830 🖻 🖌 📲 Vyhledavani studentu 📧 Maslaveni |                                                                                                    |  |  |  |  |  |  |
|-----------------------------------------------|----------------------------------------------------------------------------------------------------|--|--|--|--|--|--|
| Filtr Edita                                   | ace Zkoušky                                                                                                    |  |  |  |  |  |  |
|                                               |                                                                                                    |  |  |  |  |  |  |
| Testovaci                                     | Testovaci prostředi - Testovaci prostředi - Testovaci prostředi                                                                                         |  |  |  |  |  |  |
| Data této d                                   | latabáze jsou obnovována každého 1. a 15. dne každého měsíce daty z produkčního prostředí.                                                              |  |  |  |  |  |  |
|                                               |                                                                                                    |  |  |  |  |  |  |
| Pavel Cina -                                  | Pedagogika a speciální pedagogika - SZ                                                                                                    |  |  |  |  |  |  |
| Průběh zkoušky                                |                                                                                                    |  |  |  |  |  |  |
|                                               |                                                                                                    |  |  |  |  |  |  |
|                                               |                                                                                                    |  |  |  |  |  |  |
|                                               |                                                                                                    |  |  |  |  |  |  |
|                                               |                                                                                                    |  |  |  |  |  |  |
|                                               |                                                                                                    |  |  |  |  |  |  |
|                                               |                                                                                                    |  |  |  |  |  |  |
|                                               | Maximální délka <b>4000</b> znaků, zadáno <b>0</b> , zbývá <b>4000</b> .                                                                                |  |  |  |  |  |  |
| Výsledek                                      | " (28.01.2019) 🕩 Editovat                                                                                                    |  |  |  |  |  |  |
| Přítomní členove                              | é doc. Timothy Noble, Ph.D.: 🔘 nepřítomen 🔘 Členové 🔘 Předseda                                                                                          |  |  |  |  |  |  |
|                                               | Pavel Kuchař, Ph.D.: O nepřítomen O Členové                                                                                                    |  |  |  |  |  |  |
|                                               | Mgr. Marie Ortová: O nepřítomen O Členové                                                                                                    |  |  |  |  |  |  |
|                                               | Dr. Ladislav Beneš: Openritomen Očlenové                                                                                                    |  |  |  |  |  |  |
|                                               |                                                                                                    |  |  |  |  |  |  |
|                                               |                                                                                                    |  |  |  |  |  |  |
|                                               |                                                                                                    |  |  |  |  |  |  |
|                                               |                                                                                                    |  |  |  |  |  |  |
|                                               |                                                                                                    |  |  |  |  |  |  |
|                                               |                                                                                                    |  |  |  |  |  |  |
|                                               |                                                                                                    |  |  |  |  |  |  |
|                                               |                                                                                                    |  |  |  |  |  |  |
|                                               |                                                                                                    |  |  |  |  |  |  |
|                                               |                                                                                                    |  |  |  |  |  |  |
|                                               | Musí být vybrán právě 1 předseda, alespoň 2 členové a být vyplněn průběh zkoušky a známka                                                               |  |  |  |  |  |  |
|                                               | Ubžit jako koncept Ubž Dosud není možno protokol vygenerovat a uložit, je nejprve nutné v modulu Výsledky zkoušek zadat výsledek s odpovídajícím datem. |  |  |  |  |  |  |
|                                               |                                                                                                    |  |  |  |  |  |  |
|                                               | 🔟 Vyčisti protokol                                                                                                    |  |  |  |  |  |  |

## 1) Průběh zkoušky:

Zde zaznamenat protokol o zkoušení:

a) Zaznamenat otázky - možno okopírovat z předlohy, např. pro obor PSP zde:

https://web.etf.cuni.cz/ETFN-531.html

b) Zaznamenat stručně odpovědi.

c) Zaznamenat případné nedostatky, co nebylo zodpovězeno atp.

2) Přítomní členové - vybrat členy komise - 1 předseda + nejméně 2 členové

a) Komise musí být jmenované děkanem, jakož i předsedové. Proto je výběr předem omezen uvedenými jmény. U některých komisí ani nebudete muset vybírat, zaškrtnete všechny uvedené.
b) V případě, že v komisi sedí úplně jiní lidé, nastane problém – měnit nabídku členů a další údaje lze pouze po přihlášení s oprávněním "referent SZZ: vypsání termínů, protokoly, ETF" – mají pracovnice stud. oddělení.

3) Přidělit známku (viz EDITOVAT) – nelze editovat před výběrem členů komise)

4) Ulož a generuj PDF (případně možno uložit koncept, ke kterému se později vrátíte atp.)

Neuložený protokol se v seznamu zabarví červeně, možno se k němu vrátit. Ale po ukončení zkoušení uložte do PDF!!!.

|  | 2  |   | ETF |
|--|----|---|-----|
|  | .? | Ł | ETF |
|  | 2  |   | ETF |
|  | 2  |   | ETF |

Protokol vytiskněte – klikněte na symbol PDF a vytiskněte. Protokol členové komise podepíší.

Varianta: Zejména v prostorách VOŠ Jabok bude třeba protokoly zřejmě tisknout ve spolupráci se studijní referentkou. Proto je nezbytně třeba, abyste protokol uložili do PDF. Referentka protokol vytiskne a přinese. Nejspíš hromadně po ukončení zkoušení celé komise, během vyhlášení výsledků atp.

**Po ukončení poslední zkoušky** (v oboru PSP a KKPP-Diakonika **po obhajobě** závěrečné práce) je třeba **vytisknout a podepsat** *závěrečný* **protokol.** (Pozn.: Komise obhajob tiskne a podepisuje tedy **dva** protokoly: o obhajobě a závěrečný protokol.)

U příslušného studenta zaškrtnete zcela vlevo okénko ( i v případě, že je v tabulce uveden pouze jeden student):

|   |   | .9 |   | Fakulta | ♦ Příjmení                  | Obor<br>studenta | počet SZ<br>splněných/zapsaný |
|---|---|----|---|---------|-----------------------------|------------------|-------------------------------|
|   |   |    |   | ETF     | 📕 Mgr. Tereza Cachová       | PSP              | 3/5                           |
|   |   |    |   | ETF     | Pavel Cina                  | PSP              | 3/5                           |
|   |   | 2  | P | ETF     | 📕 Kateřina Čičmancová, DiS. | PSP              | 5/5                           |
|   |   | ?  |   | ETF     | Darina Dvořáčková           | PSP              | 3/5                           |
|   |   |    |   | ETF     | Retra Francová, DiS.        | PSP              | 3/5                           |
|   |   |    |   | F.TF    | Veronika Hanušová           | PSP              | 3/5                           |
|   |   |    |   | ETF     | Jiří Hejtmánek              | PSP              | 3/5                           |
|   |   |    |   | ETF     | 📕 Kateřina Hůlová           | PSP              | 3/5                           |
|   |   |    |   | ETF     | 🖪 Gabriela Ligocká          | PSP              | 1/5                           |
|   | A |    |   | ETF     | Vítězslav Novák             | PSP              | 3/5                           |
| 1 |   | ?  | R | ETF     | Samuel Plecháček            | PSP              | 5/5                           |

ýsledky 1-11 z 11 🚺

| Akce:                          |                                                                                        |   |
|--------------------------------|----------------------------------------------------------------------------------------|---|
| Akce: M                        | /tisknout pdf                                                                          | • |
| Pro vybrané studenty/předměty: | tisk první strany<br>tisk vybraných protokolů <u>nastavení</u><br>tisk poslední strany |   |
|                                | Proved                                                                                 |   |

#### AKCE: vytisknout PDF

- □ tisk první strany
- :□ tisk vybraných protokolů nastavení
  - ✓ tisk poslední strany

## PROVEĎ

Do vytištěného protokolu vyplňte *Celkový výsledek státní zkoušky, datum* a podepište. (SIS zatím negeneruje výslednou známku, snad to časem bude umět.)

Totožný postup je i v případě KKPP-Diakoniky, kde je v současnosti pouze obhajoba diplomové práce. (Tedy: komise obhajob vytiskne a podepíše protokol o obhajobě a závěrečný protokol.)

Děkujeme Vám za spolupráci.

verze: 21. 1. 2019